## Fehlerbeseitgung

Folgende Fehlermeldung erscheint nach dem starten der Software FluidLab PA:

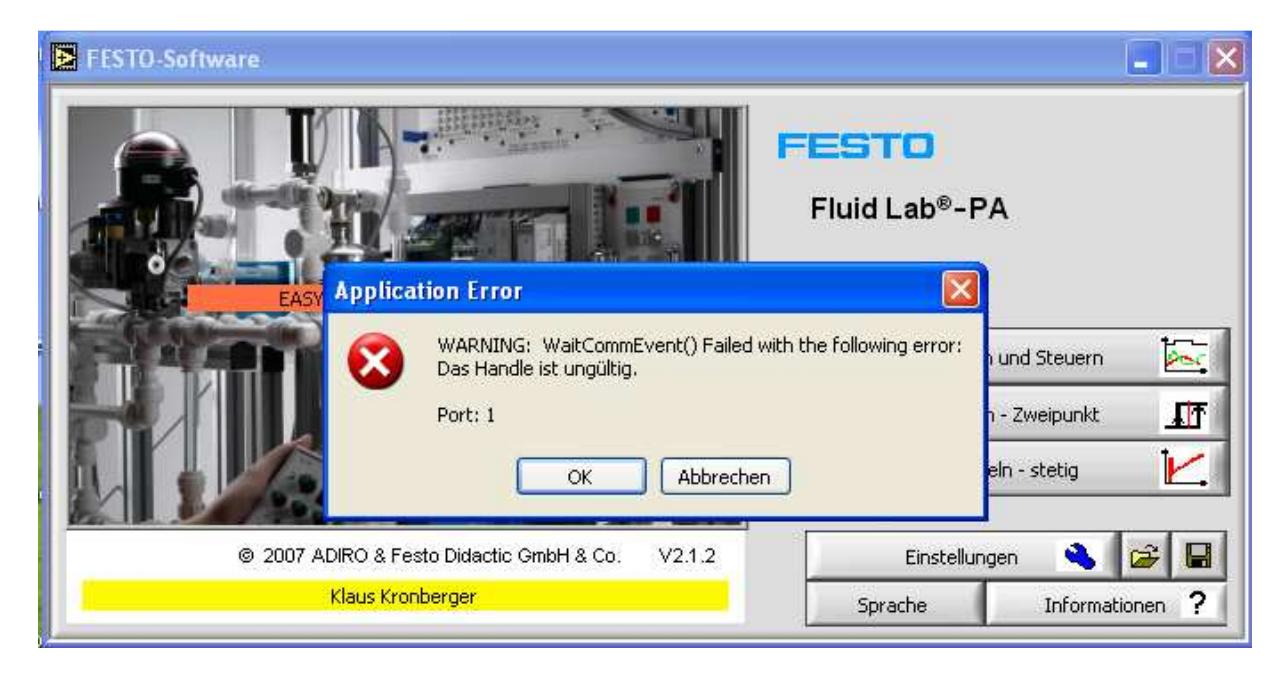

## Folgende Schritte sollten sie befolgen, um den Fehler zu beheben:

Schritt 1: Stellen Sie fest, auf welchem Anschluss der USB-COM-Port aufgelegt ist.

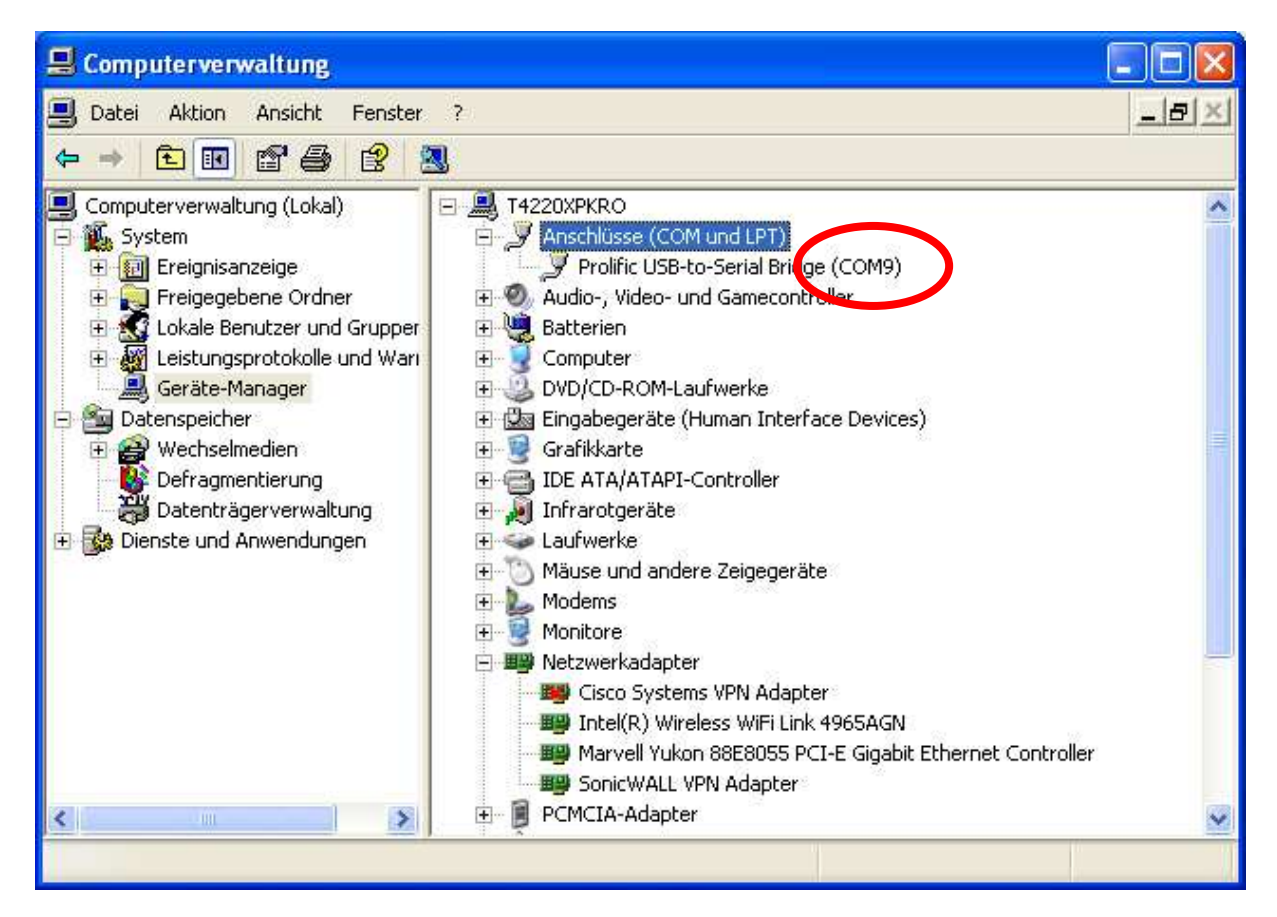

**Schritt 2:** Über die Option "Eigenschaften" lässt sich ein neuer Anschluss zuweisen. Klicken Sie auf "Erweitert" um in die erweiterten Einstellungen zu gelangen.

| Allgemein | Anschlusseinstellungen | Treiber   | Details     |               |
|-----------|------------------------|-----------|-------------|---------------|
| 1         | Bits pro Sek           | kunde:    | 9600        | ~             |
|           | Date                   | enbits: [ | 8           | ~             |
|           | F                      | Parität:  | Keine       | ~             |
|           | Stop                   | opbits:   | 1           | ~             |
|           | Flusssteu              | erung:    | Keine       | ~             |
|           |                        | Erw       | eitert Wied | derherstellen |
|           |                        |           |             |               |
|           |                        |           |             |               |
|           |                        |           |             |               |

Schritt 3:Stellen Sie nun den USB-COM-Port unter "COM Anschlussnummer"auf COM1 ein.

| Erweiterte Einstellungen für COM9                                                                                                    | ? 🗙                         |
|----------------------------------------------------------------------------------------------------|-----------------------------|
| <ul> <li>FIFO-Puffer verwenden (erfordert 16550 kompatiblen UART)</li> <li>Wählen Sie niedrigere Einstellungen zur Korrektur von Verbindungsproblemen.</li> <li>Wählen Sie höhere Einstellungen, um eine höhere Geschwindigkeit zu erzielen.</li> <li>Empfangspuffer: Niedrig (1)</li> <li>Ubertragungs-<br/>puffer:</li> <li>Niedrig (1)</li> <li>Implant in the state of the state of the stat</li></ul> | OK<br>Abbrechen<br>Standard |
| COM-Anschlussnummer, COM1 (bereits belegt)                                                                                                    |                             |

Schritt 4: Speichern Sie nun die Einstellungen und starten FluidLab erneut. Der Fehler sollte nun behoben sein.